# ~楢葉町公式 LINE の使い方~

#### 1. メニュー画面の説明

メニュー画面の各項目の説明です。各項目をタッチすると、以下の通りになります。

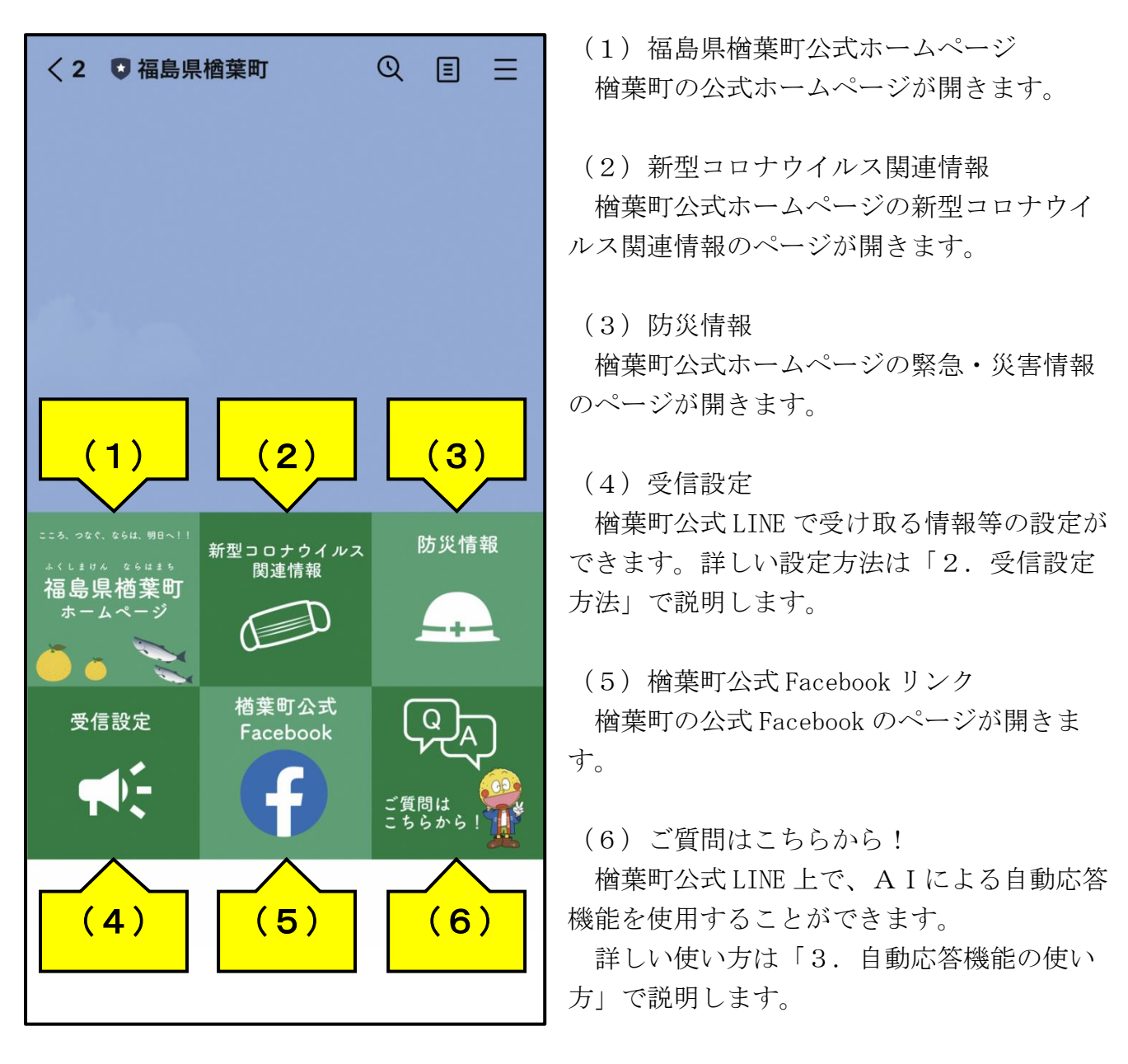

※もし、上の画面のようにメニュー画面が表示されない場合は「←話しかけてね♪▼」を タッチすると、メニュー画面が表示されます。

キーボード画面になっている場合は、「≡」をタッチしてから、「←話しかけてね♪▼」 をタッチするとメニュー画面が表示されます。

※メニュー画面の項目は、変更される場合があります。

#### 2. 受信設定方法

メニュー画面から受信設定をタッチすると、下のような画面が開きます。

| 〈2 ♥福島県楢葉町 ① 目 三                                          | <2 ♥ 福島県楢葉町 ◎ 目 三                                         |
|-----------------------------------------------------------|-----------------------------------------------------------|
|                                                           |                                                           |
|                                                           |                                                           |
| く 受信設定 ×<br>lineapp-jichitai-serviceb.azurewebsites.net × | < 受信設定 ×<br>lineapp-jichitai-serviceb.azurewebsites.net × |
| 世代                                                        | <b>『土力!</b><br>性別を選択してください。                               |
| 世代を選択してください。                                              | ● 未回答 ○ 男性 ○ 女性                                           |
| 未回答                                                       | ○ その他                                                     |
| 性別                                                        | 差望する情報                                                    |
| 性別を選択してください。                                              | 113 <u>+</u> ダンの1月 + は<br>配信を希望する情報を選択してください。             |
| 未回答 男性 女性                                                 | _ <5U                                                     |
| ○ その他                                                     | □ 防災・安全                                                   |
| そ頃すス情報                                                    | □ 医療・健康・福祉                                                |
| <b>和 主 ダ る IFFK</b><br>配信を希望する情報を選択してください。                | □ イベント・観光                                                 |
| <u> </u> <бし                                              | □ しごと・産業                                                  |
| □ 防災・安全                                                   | ≡л.⇔                                                      |
| □ 医療・健康・福祉                                                | 設定                                                        |

「世代」「性別」「希望する情報」のそれぞれを選択し、最後に「設定」を押すと設定が 完了します。選択した内容によって、希望した情報のみを受信することができます。

※最後に「設定」を押さないと登録した設定が反映されず、希望した情報の受信がされませんので必ず「設定」を押してください。

※全体発信されたものに関しては、受信設定に関係なく受信しますのでご注意ください。

#### 3. 自動応答機能の使い方

「ご質問はこちらから!」の項目をタッチすると、左の画面のように「[質問]」という メッセージが発信された後、公式アカウント側から質問を促すメッセージが表示されま す。このメッセージが表示されたら、質問したい内容を入力し、メッセージとして発信し ます。(ここでは例として「住民票」と入力しています。)

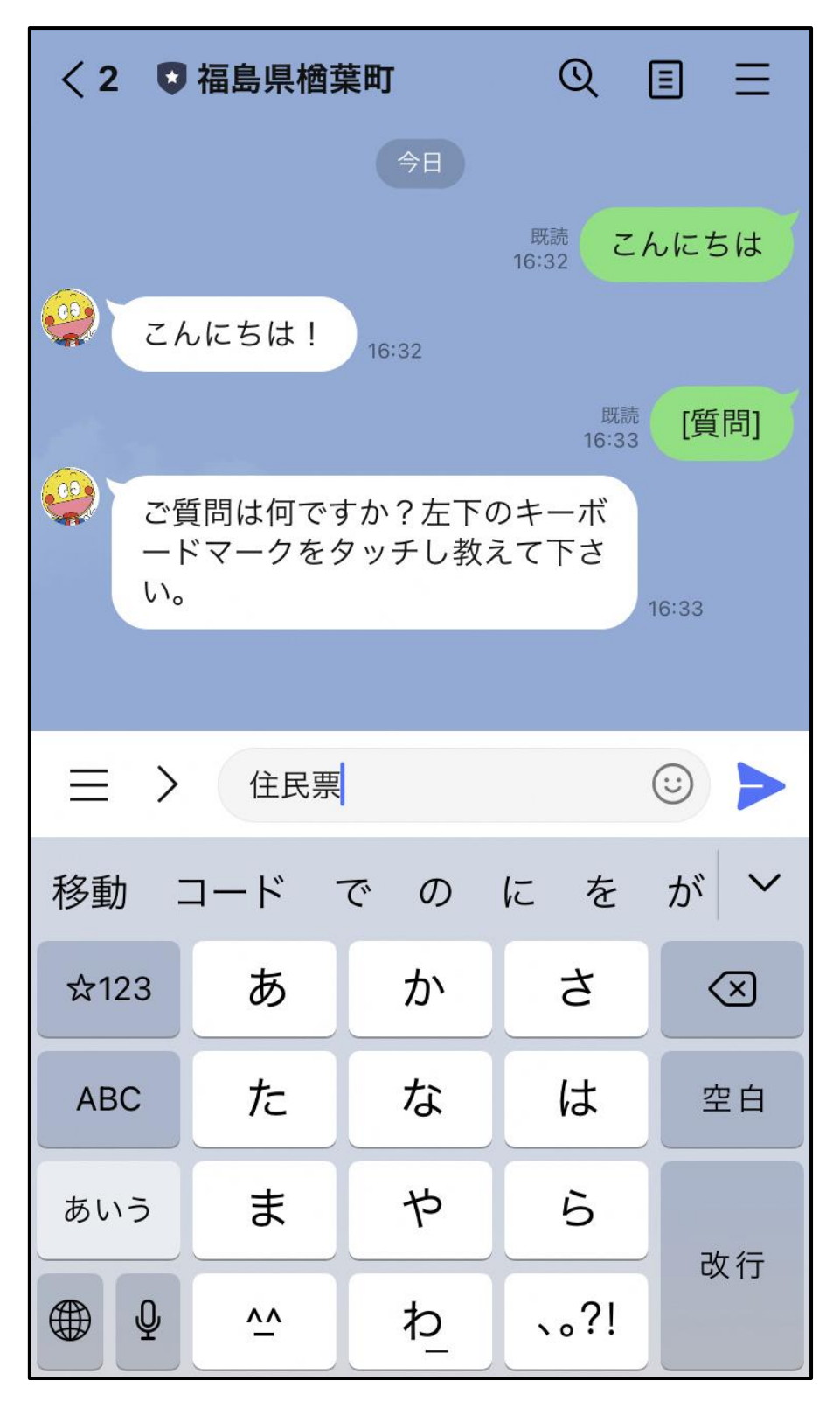

発信後に楢葉町公式アカウントから、「回答します。」というメッセージが表示された 後、楢葉町公式ホームページの該当するページが複数ピックアップされます。知りたい情 報に応じて、各自ページをクリックしてください。

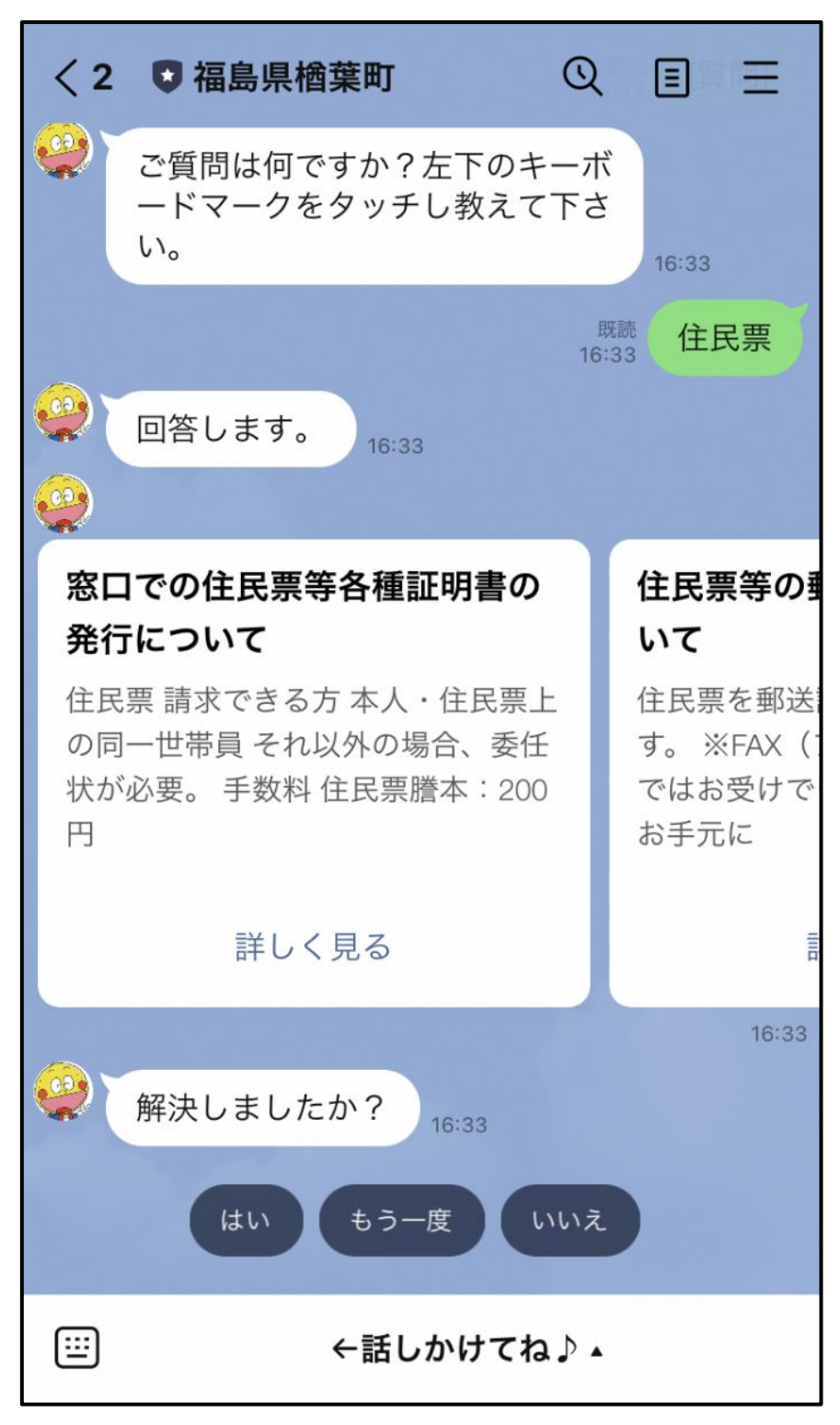

質問が解決した場合は「はい」を、その他に質問がある場合は「もう一度」を、質問が 解決しなかった場合は、「いいえ」のボタンを押してください。

「もう一度」を選択した場合、「いいえ」を選択した場合は以下の画像の通りになります。

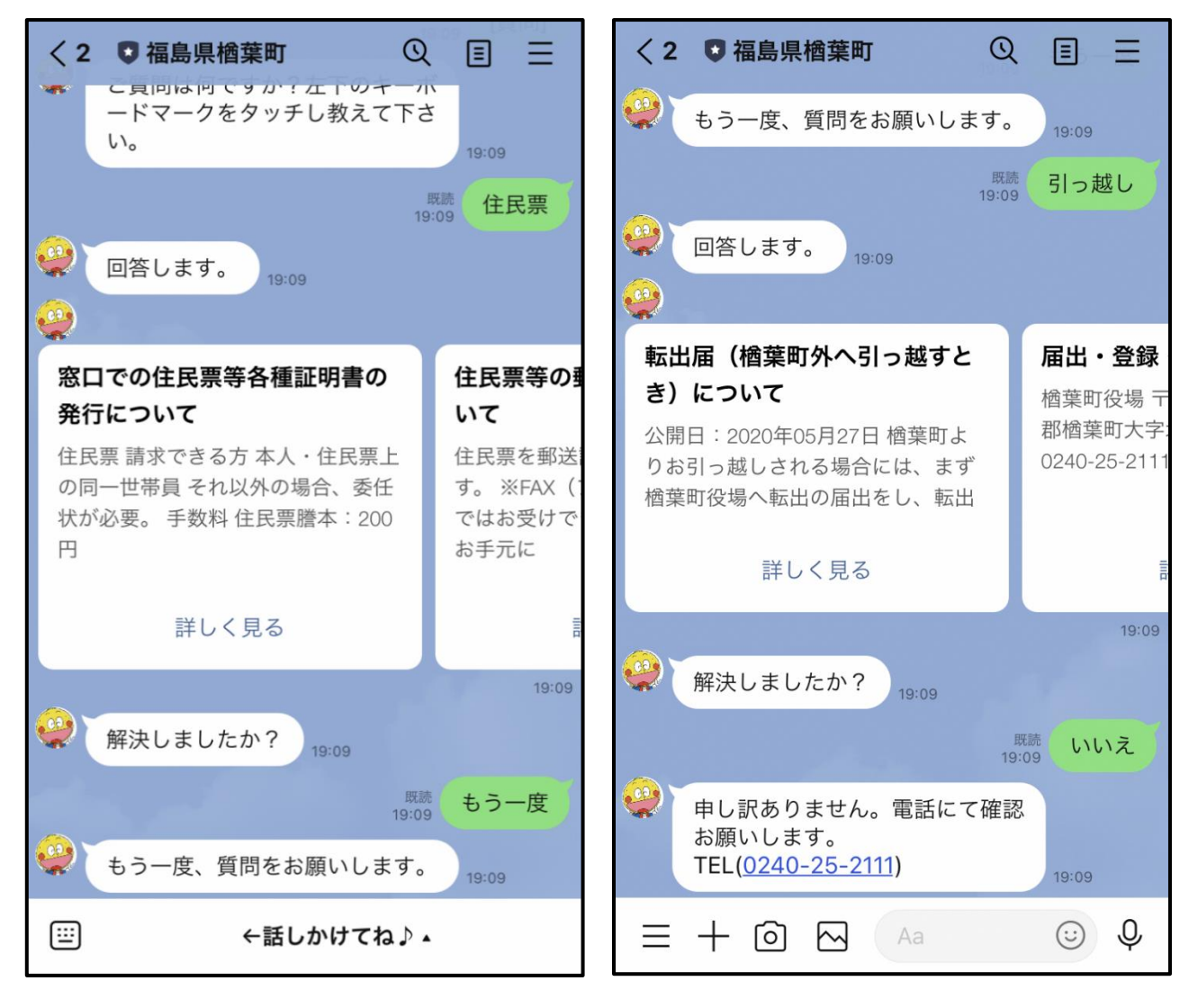

## 図1 「もう一度」を選択した場合

### 図2 「いいえ」を選択した場合

※質問に該当する回答が無かった場合、「難しい質問です。もう一度お願いします。」と表示されます。この場合は、質問する言葉を変えて質問を行ってください。

※応答機能を使う際のポイントは、キーワードで検索をすることです。キーワードで検索 をすると見つかりやすくなります。

(例:「住民票」「自動車税」「ゴミ出し」「温泉」など)